## **USB Driver Installation Guide**

- Step 1. Using Windows File Explorer, locate the driver folder (that you previously unzipped)
- Step 2. Determine if you have 32-bit or 64-bit Windows
- Step 3. Double click to run the .exe file named CP210xVCPInstaller\_xnn.exe (where xnn is x64 for 64-bit and x86 is for 32-bit)
- Step 4. Follow the instructions